## 國立臺北商業大學學生證線上掛失操作說明

- 注意: 一經掛失申請後,系統即將您的資料送您遊卡公司辦理,故不得以「找到舊證」為 由取消掛失,<mark>掛失時請審慎處理!</mark> 如學生證有意購買「雙北月票」,強烈建議同學要將卡片記名,以維護您的卡片權 益!記名網址請點此。 開買「雙北月票」之學生證,如卡片狀態「不能使用」且「未遺失」,請同學不要掛 失、不要掛失、不要掛失!!! 正確處理方式: 郵寄:請自行將學生證裝好,到 7-11 拿取悠遊卡專用信封或自行寄回悠遊卡 1 客服中心(115 台北市南港區園區街3號4樓) 2. 親送:將學生證送至捷運市府站的2號出口「悠遊卡客服中心」。 悠游卡儲值金退費:掛失卡之餘額將匯至您的銀行帳戶或郵寄退費通知單至您的收 件地址,該處理程序約需 20 個工作天;另, 您遊卡公司將自餘額中扣除掛失手續 費 20 元或掛號郵資 28 元。有關退費資訊請洽悠遊卡公司 24 小時客服專線 02-4128880 •
- 一、 請於本校「學生卡片掛失系統」或點選此網址 <u>https://stdcard.ntub.edu.tw/</u>或請掃下方 QRcode·點選「Sign up with Google」。

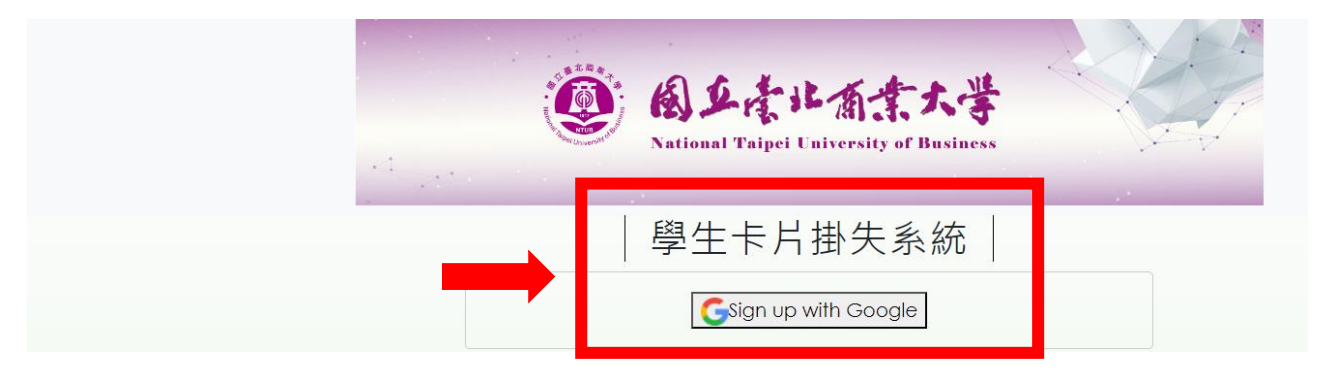

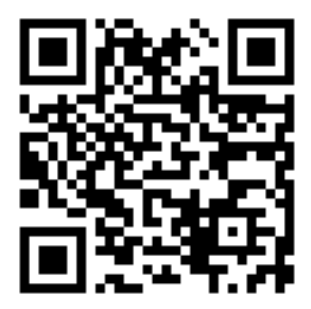

二、請輸入北商信箱及密碼(不可使用私人 gmail 信箱),再點選「繼續」。

|           | G 使用 Google 帳戶登入                                                             |   |
|-----------|------------------------------------------------------------------------------|---|
|           |                                                                              | 1 |
|           | 登入                                                                           |   |
| · · · · · | 繼續使用「ntub-test.firebaseapp.com」                                              | - |
|           | 電子郵件地址或電話號碼 ————————————————————————————————————                             |   |
|           | 忘記電子郵件地址?                                                                    |   |
|           | 如要繼續進行,Google 會將您的姓名、電子郵件地址、語言偏好<br>設定和個人資料相片提供給「ntub-test.firebaseapp.com」。 |   |
|           | 建立帳戶 繼續                                                                      |   |

## 三、請詳閱「個資提供同意書」後,點選「同意」及「下一步」。

## 線上掛失 Report Loss 1 / 4 | - 95% + D.pdf 請先閱讀並同意「個資提供同意書」 HALL THE ACCOUNTS OF 本公司依據個人資料保護法(以下稱個資法)第八條第一項規定,向台端 告知下列事項,請台端詳閱: 一、資料來源: 台端之資料係由台端提供予本公司,本公司將於下列蒐集之特定目的範圍 並合於法令規定使用台端的個人資料。 - 、苗隹ウ枯空日的・ (三) 對聚: 本公司或與本公司因業務需要訂有契約關係或業務往來之機構;金 融監理或依法有權機關或金融監理機關。 符合個人資料保護相關法令以自動化機器或其他非自動化之利用方 式。 五、依據個資法第三條規定,台端就本公司保有台端之個人資料得行使下 列權利: (一)所規定之例外情形外,得向本公司查詢、請求閱覽或請求製給複製 本,惟本公司依個資法第除有個資法第十條十四條規定得酌收必要 ● 同意 Agree 〇不同意 Disagree 下一步 Next

四、基本欄位完成:請先勾選「申請原因」,在確認基本資料是否無誤後完成個人資料。

| <ul> <li>● 個資提供 Personal Info: ● 同意 Agree</li> <li>● 申請原因 Reason for application:</li> <li>● 掛失暨補發(reporting loss and reissuing)</li> <li>● 僅快 (nolv reporting the loss)</li> <li>● 學校 School:</li> <li>● 學校 School:</li> <li>● 學號 Student Id no:</li> <li>● 學號 Student Id no:</li> <li>● 堂 2 \ 確認基本資料無誤</li> <li>● 生日 Birthday:</li> <li>● 電話 Phone number:</li> <li>● 電話 Phone number:</li> <li>● 2 \ 填寫個人資料</li> </ul> |                                                                                                    | 線上掛失 Report Loss                          |
|----------------------------------------------------------------------------------------------------|----------------------------------------------------------------------------------------------------|-------------------------------------------|
| ● 學校 School:         ● 學號 Student Id no:         ● 學號 Student Id no:         ● 建名 Name:         ● 姓名 Name:         ● 電話 Phone number:         ● 電話 Phone number:         ● 電話 Phone number:         ● 四額 Nationality:         ● 電話 Phone number:                                                                                                    | <ul> <li>個資提供 Personal Info: </li> <li>申請原因 Reason for application:</li> <li>         掛失暨補發(reporting loss and<br/>④ 僅掛失(only reporting the loss)     </li> <li>記名種類 Card Type :</li> </ul> | Agree<br>I reissuing)                     |
| <ul> <li>◆ ± 日 Birthday:</li> <li>▲ /月/日</li> <li>● 國籍 Nationality:</li> <li>● 電話 Phone number:</li> <li>▲ 3、填寫個人資料</li> </ul>                                                                                                    | 野位學主語<br>· 學校 School :<br>· 學號 Student Id no :<br>· 姓名 Name :                                                                                                    | <ul> <li>✓</li> <li>2、確認基本資料無誤</li> </ul> |
| • 3曲計UTUL Address                                                                                                    | <ul> <li>生日Birthday:<br/>年/月/日</li> <li>國籍Nationality:</li> <li>電話Phone number:</li> <li>通訊批批 Address:</li> </ul>                                                                           | □ 3、填寫個人資料                                |

五、退費原因及方式選擇:請選擇退款方式,可選擇「寄送地址」或「退費至銀行帳戶」, 操作詳細如下。

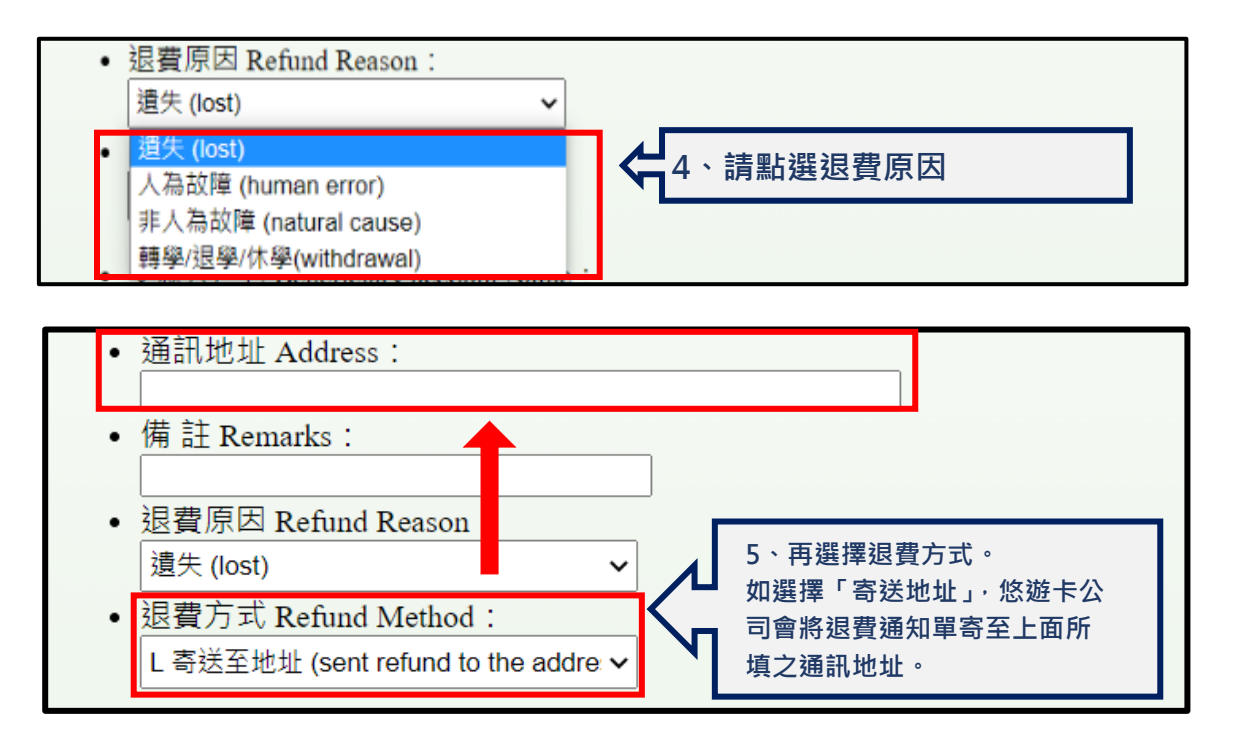

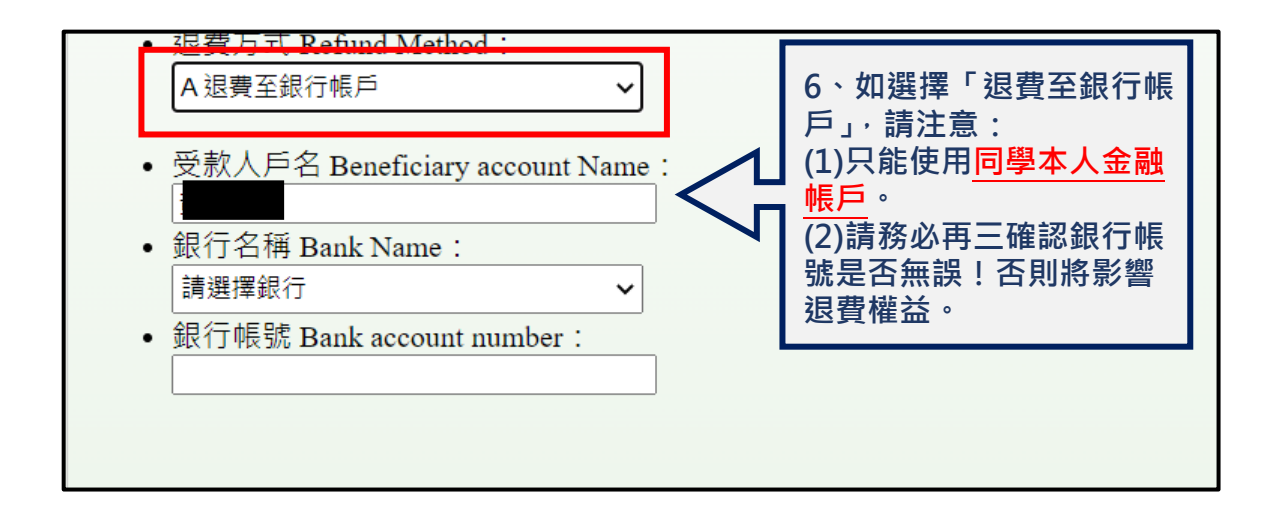

六、網路掛失申請後,請盡速至行政大樓一樓(桃園校區至公能樓一樓)投幣機點選「補發 數位學生證」投幣<u>150元</u>,再將「繳費收據」送至教務處所屬系科承辦老師。學生證補辦 作業以收到「繳費收據」日起算,需約五天工作日(不含國定休假、假日)始可完成。